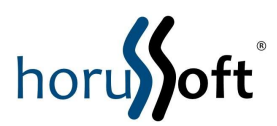

# Nota Fiscal Eletrônica

# Manual de Instalação

A Nota Fiscal Eletrônica é compatível com a Versão 2.4.167, ou posterior, do Sistema de Gestão Comercial.

Passos para Instalação:

## 1 - Executar o Setup de Instalação setup\_Nfe.exe

#### 1.1 – Tela de apresentação

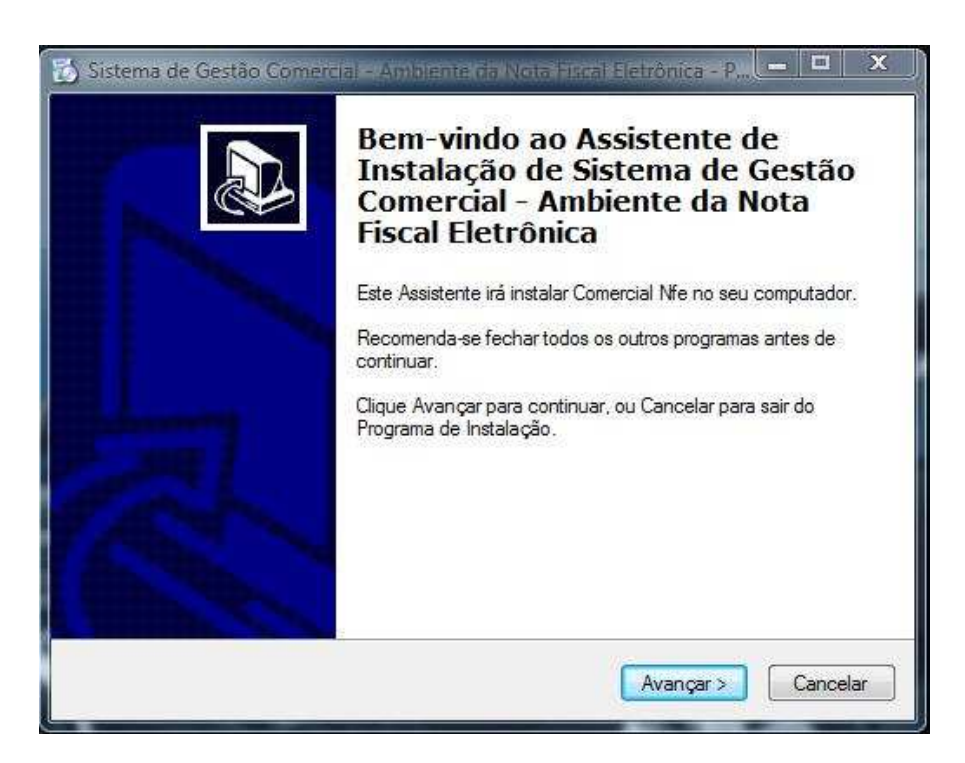

Clique em Avançar.

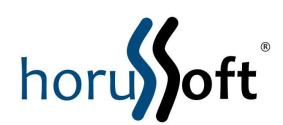

1.2 – Contrato de Licença de Uso

| For lavor, leia as seguintes mionnaçõe                                                                                                    | es importantes antes de continuar.                                                                                                    |
|----------------------------------------------------------------------------------------------------|----------------------------------------------------------------------------------------------------|
| Por favor, leia o seguinte Contrato de I<br>Contrato antes de prosseguir com a ins                                                                                                    | Licença de Uso. Você deve aceitar os termos do<br>stalação.                                                                                                    |
| Termos de uso e restrições legais                                                                                                    | *                                                                                                    |
| A HorusSoft Sistemas concede a voc<br>exclusivamente para uso de sua empr<br>cópias dos materiais, todos os avisos<br>propriedade contidas nos materiais ori<br>algum o contecido desta instalação ne<br>representar, distribuir ou utilizar de qua<br>qualquer finalidade pública ou comerc<br>qualquer finalidade pública ou comerc<br>qualquer outro site ou ambiente de co<br>Os materiais disponibilizados são prote | ê autorização para utilizar este software<br>esa, desde que você preserve, em todas as<br>de direitos autorais e outras notificações de<br>ginais. Você não poderá modificar de modo<br>em reproduzir, exibir publicamente,<br>alquer outra forma esses materiais para<br>ial. É proibido qualquer uso deste material em<br>mputadores em rede para qualquer finalidade.<br>gidos por direitos autorais e qualquer uso não 🔻 |
|                                                                                                    |                                                                                                    |
| Eu aceito os termos do Contrato                                                                                                    |                                                                                                    |

Leia o Contrato de Licença de uso e selecione uma das opções "Eu aceito os termos do Contrato" ou "Eu não aceito os termos do Contrato". Selecionando a primeira opção clique em Avançar.

1.3 – Pasta de Instalação da Nota Fiscal Eletrônica

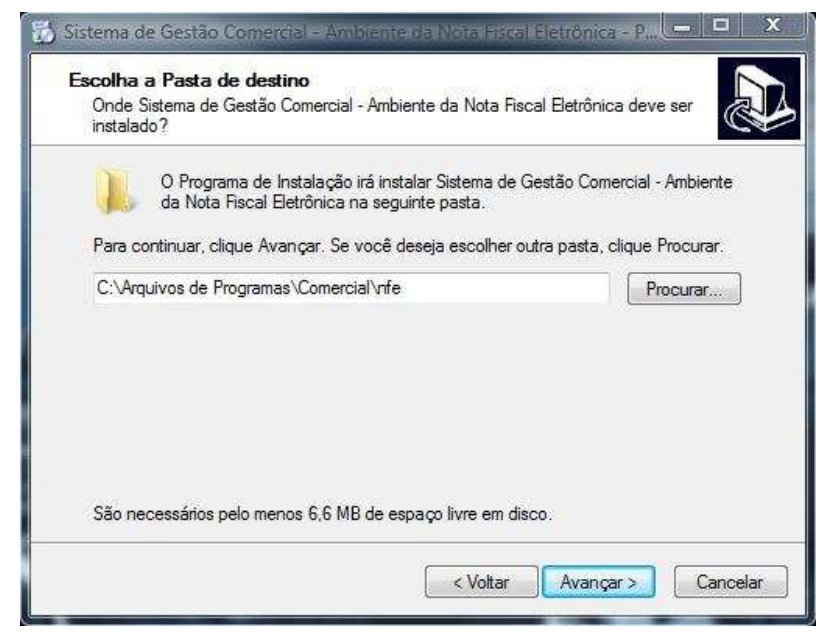

A NFe deve ser instalada na mesma pasta onde fica o Sistema de Gestão Comercial.

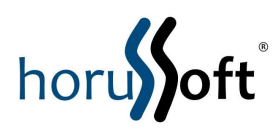

1.4 – Instalar

| o Sistema de Gestão Comercial - Ambient                                                                             | e da Nota Fiscal Eletrônica - P.                                      |          |        | x   |
|----------------------------------------------------------------------------------------------------|-----------------------------------------------------------------------|----------|--------|-----|
| <b>Pronto para Instalar</b><br>O Programa de Instalação está pronto par<br>Gestão Comercial - Ambiente da Nota Fisc | a começar a instalação de Sistema<br>al Eletrônica no seu computador. | a de     | 0      |     |
| Clique Instalar para iniciar a instalação, ou<br>configuração.                                                      | cliq <mark>u</mark> e Voltar para <mark>r</mark> evisar ou altera     | ar algun | na     |     |
| Local de destino:<br>C:∖Arquivos de Programas∖Comercial                                                             | vife                                                                  |          | *      |     |
| *                                                                                                    |                                                                       | ,        | *      |     |
|                                                                                                    | < Voltar Instalar                                                     |          | Cancel | lar |

Caso precise alterar alguma configuração da Instalação clique em Voltar, se não, clique em Instalar para iniciar a instalação.

# 2 – Instalar Certificado Digital da SEFAZ.

2.1 – Siga o manual "Guia\_de\_instalacao\_do\_CertificadoDigital\_NF-e\_SP.pdf". Os certificados estão na pasta "Certificados\_NFe\_SefazSP".

# 3 – Instalar o Software do Cartão com o Certificado Digital do Emitente.

3.1 – De acordo com o modelo do Cartão, encontre sua instalação na pasta
"Instalação Leitor Cartão", e siga o manual de instalação.

## 4 – Instalar o Software do Leitor do Cartão.

4.1 – De acordo com o modelo do Leitor, encontre sua instalação na pasta "Instalação Leitor Cartão", e siga o manual de instalação.